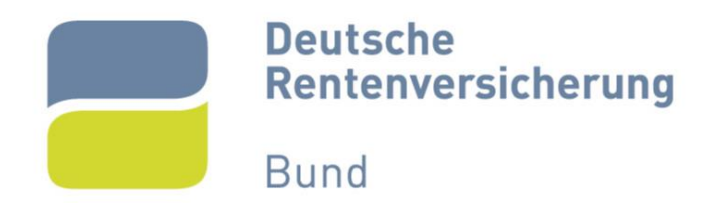

# *Bieterregistrierung auf der Vergabeplattform*

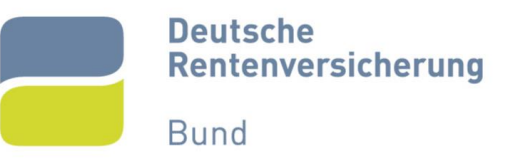

# Inhalt

| 1.  | Startseite der Vergabeplattform                            | . 2 |
|-----|------------------------------------------------------------|-----|
| 2.  | Registrierung ohne Einladungscode beginnen                 | . 3 |
| 3.  | Firmendaten angeben                                        | . 4 |
| 4.  | Benutzerkonto anlegen                                      | . 5 |
| 5.  | Teilnahmebedingungen akzeptieren                           | . 7 |
| 6.  | Zusammenfassung prüfen                                     | . 8 |
| 7.  | E-Mail-Adresse bestätigen                                  | . 9 |
| 8.  | Erfolgreiche Aktivierung                                   | 10  |
| 9.  | Erstanmeldung                                              | 11  |
| 10. | Einladung zur Registrierung öffnen                         | 12  |
| 11. | Registrierung mit Einladungscode beginnen                  | 13  |
| 12. | Folgeschritte analog zur Registrierung ohne Einladungscode | 14  |
| 13. | Abbildungsverzeichnis                                      | 15  |
| 14. | Ansprechpartner                                            | 16  |

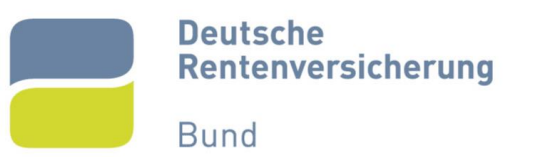

## 1. Startseite der Vergabeplattform

Auf der Internetseite der Vergabeplattform der Deutschen Rentenversicherung Bund (https://www.deutsche-rentenversicherung-bund.de/einkaufskoordination/NetServer/) finden Sie alle aktuellen öffentlichen Ausschreibungen der Deutschen Rentenversicherung (Abbildung 1).

| Deutsche<br>Rentenversicherung<br>Bund |                                                                                                    |                                                                                                    | 🛔 Cinfactie Spraches 🛛 🔍 Su | aka 💻 🕯      | Anneden Kontrastaus |  |  |
|----------------------------------------|----------------------------------------------------------------------------------------------------|----------------------------------------------------------------------------------------------------|-----------------------------|--------------|---------------------|--|--|
|                                        | Car Stanforde - Vonntemationen -                                                                    | Villadie Ausschreibungen - Vergebene / vilfräge - Serviceberech - Uieter -                                                                                                    |                             |              |                     |  |  |
| Bekanntmachungen und Ausschreibungen   |                                                                                                    |                                                                                                    |                             |              |                     |  |  |
| Aktuelle Au                            | isschreibungen                                                                                      |                                                                                                    |                             |              |                     |  |  |
| Lischesen am                           | Austohnoung<br>Exemplane und Frait und Endebertenningen (EEN 2017) (2017 Exemplate)                 | Vergabe stelle                                                                                                    | Vertahrensart               | Rechtsrahmen | Abgabetest          |  |  |
| 10.09.2023                             | Liteoroung von Atakten und Usterträgern an diversen Standorten der (HVV (Jund /- V12 23 (200 31 U2) | Deutsche Kentenverscherung Bund Betriebswitschaftlicher Service                                                                                                    | Otenes Verlahren            | UVgO/VgV     | 25 10 2023 14:00    |  |  |
|                                        |                                                                                                    | A sector A sector and sector and all the sector and all the se | Allowed to determ           |              | AT 11 2000 11 20    |  |  |

## Abbildung 1

Um an Ausschreibungen der Deutschen Rentenversicherung teilzunehmen, brauchen Sie einen Account auf der Vergabeplattform. Dazu beginnen Sie den Prozess der Registrierung auf der Startseite der Vergabeplattform.

| 📫 Einfache Sprache | <b>Q</b> Suchen | - | Anmelden | Kontrast aus |
|--------------------|-----------------|---|----------|--------------|
|                    |                 |   |          |              |

## Abbildung 2

Oben rechts findet sich die Fläche "Anmelden". Betätigen Sie die Fläche, um den Prozess zu beginnen (Abbildung 2).

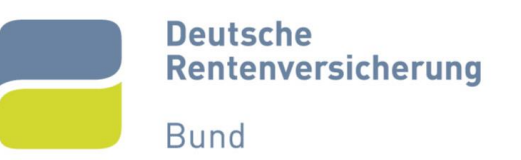

## 2. Registrierung ohne Einladungscode beginnen

Nach dem Betätigen der Fläche erhalten Sie folgende Ansicht (Abbildung 3). In dieser Ansicht können Sie sich, wenn Sie bereits einen Account haben, entsprechend anmelden. Auf der rechten Seite haben Sie die Möglichkeit sich auf zwei Wegen zu registrieren. Die erste Möglichkeit "Registrierung mit Einladungscode" können Sie nur mit einem Code durchführen, den Sie von der verantwortlichen Vergabestelle erhalten. Dieser Prozess wird in Kapitel 10 "Registrierung mit Einladungscode beginnen" beschrieben.

| E Constitutionsonia. x +                                                                                                    |                                                                                                    |  |  |  |  |  |  |  |
|----------------------------------------------------------------------------------------------------|----------------------------------------------------------------------------------------------------|--|--|--|--|--|--|--|
| E C D thus://www.deutache-renterwersicherung-bund.de/einkaufskoordination/NetServer/LoginControllerServlet/function=LoginForm&thContext=participant                                                                 |                                                                                                    |  |  |  |  |  |  |  |
| Existence<br>Restancesidence<br>Bund                                                                                                    |                                                                                                    |  |  |  |  |  |  |  |
| Zur Startsene                                                                                                    | Vonnformationen • Aktuele Ausschreibungen • Vergebene Aufträge • Servicebereich • Bieter •                                                                                                    |  |  |  |  |  |  |  |
| Benutzeranmeidung<br>Wenn Se benets einer gräfigen Benutzerannen und en gräfiges Passwort lesteten, melden Sie sich late mit desen Daten am System an<br>Benutzerannen wurgenem?<br>Passent vergessen?<br>Jerentete | Worn Sie van ohner Vergateende einen Entsdangezode ohalten haben, skonen Sie dezen her omgeben.         Sie kammen auch ohne de Angele eines Entsdangezode mit der Repisiterung fortlahten. Walten Sie in desem Fall "Über<br>Entstrungszode         Registerung mit Entsdangezode |  |  |  |  |  |  |  |

## Abbildung 3

Um eine Registrierung ohne Einladungscode zu beginnen, betätigen Sie die Fläche "Registrierung ohne Einladungscode" (Abbildung 4).

| ungen | Vergebene Aufträge      Servicebereich      Bieter                                                                                                    |
|-------|----------------------------------------------------------------------------------------------------|
| J     |                                                                                                    |
|       |                                                                                                    |
|       | Registrierung                                                                                                    |
|       | Wenn Sie von einer Vergabestelle einen Einladungscode erhalten haben, können Sie diesen hier eingeben.<br>Sie können auch ohne die Angabe eines Einladungscodes mit der Registrierung fortfahren. Wählen Sie in diesem Fall "Übers |
|       | Einladungscode                                                                                                    |
|       | Registrierung mit Einladungscode Registrierung ohne Einladungscode                                                                                                    |

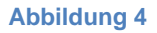

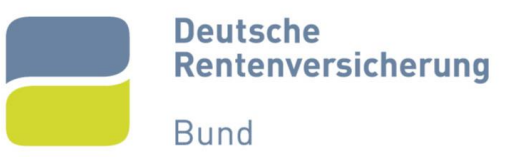

# 3. Firmendaten angeben

In der folgenden Ansicht müssen Sie Firmendaten angeben. Diesen werden später die zugehörigen Mitarbeiter zugeordnet, die Sie im Folgeschritt anlegen werden. Die Pflichtfelder sind mit einem roten Sternchen markiert und müssen ausgefüllt werden (Abbildung 5). Auf die E-Mail-Adresse, die hier angegeben wird, sollten alle Mitarbeiter Zugriff haben. Empfohlen wird die Angabe der allgemeinen E-Mail-Adresse Ihrer Firma an (zum Beispiel info@...).

| 🗇 😑 Decule Batanaŭ k | augó x 4                                                                             |            |                                   |                      |                          |                        |                                 |                              |
|----------------------|--------------------------------------------------------------------------------------|------------|-----------------------------------|----------------------|--------------------------|------------------------|---------------------------------|------------------------------|
| < C @ (0)            | pol/www.doutscho.rentorwors/cherung.bund.do/cinitaufsko.ordination.NetSower/Register |            |                                   |                      |                          |                        |                                 | 2 2 2 2 3 4 W 2              |
| Per Res              | stadie substrang<br>de seven substrang<br>si                                         |            | Zar Stanistik - Varivermalianen + | Aituch: Assocheibung | cn • Vogsbore Aufrique • | Bevkabarich • Bieter • | <b>≜</b> i interte Sprette — Q3 | kuben 📃 🔹 Annelsen Komastaus |
|                      |                                                                                      | Rimendalen | Beniteriates                      | Telnahme             | B)                       | Zusammentassung        | ()<br>Nesthes                   |                              |
|                      | Firmendaten<br>Bite trager Sie Ner die Daten zu Hitern Unternehmen ein.              |            |                                   |                      |                          |                        |                                 |                              |
|                      | fimenone                                                                             |            |                                   |                      | Teletan                  |                        |                                 | •                            |
|                      | Studoobaorammer                                                                      |            |                                   | *                    | 6e                       |                        |                                 |                              |
|                      | 11.2                                                                                 |            |                                   |                      | E Mai                    |                        |                                 | *                            |
|                      | On                                                                                   |            | J                                 | •                    | Homepoge                 |                        |                                 |                              |
|                      | Deutschland                                                                          |            | v                                 | *                    | Herdoloogisteninisig     |                        |                                 |                              |
|                      | Uundestand                                                                           |            | •                                 |                      | Unsetzstever ID          |                        |                                 | •                            |
|                      | Unternet menografies                                                                 |            | ٣                                 | •                    | Stearensatures           |                        |                                 | •                            |
|                      |                                                                                      |            |                                   |                      | DUNB                     |                        |                                 |                              |
|                      | * Dichiegeber                                                                        |            |                                   |                      |                          |                        |                                 |                              |
|                      | Figure laster                                                                        |            |                                   |                      |                          |                        |                                 | Webs                         |
|                      |                                                                                      |            |                                   |                      |                          |                        |                                 |                              |

#### Abbildung 5

Wenn Sie alle relevanten Felder ausgefüllt haben, können Sie die Fläche "Weiter" rechts unten betätigen (Abbildung 6).

| Encohetereneritenny-1 x +                                                                                                    |                  |                                 |                    |                                         |                           |                           |                               |
|----------------------------------------------------------------------------------------------------|------------------|---------------------------------|--------------------|-----------------------------------------|---------------------------|---------------------------|-------------------------------|
| C C C C Arrest less destruction output de la gradate le destruction de la construction de la construction de |                  |                                 |                    |                                         |                           |                           | 8 8 6 <b>9</b> 6 0 6 8        |
| Destache                                                                                                    |                  |                                 |                    |                                         |                           | 🖨 Einfache Sprache 🔍 Swah | en 📕 🔹 Anneclee 🛛 Rontoed aue |
| Bund                                                                                                    |                  |                                 |                    |                                         |                           |                           |                               |
|                                                                                                    |                  | Zur Storscho Verleformationen = | Aldactic Ausschrol | bungen + Vorgebono Auftrago +           | Serviceboreich - Bioter - |                           |                               |
|                                                                                                    | ED Fritte 162020 | Bonazorazon                     | lans               |                                         | Zisannorazong             |                           |                               |
| Firmendaten<br>Bite Ingen Sie hier die Daten zu ihrem Unternehmen ein.                                                                                                    |                  |                                 |                    |                                         |                           |                           |                               |
| Toofferre                                                                                                    |                  |                                 | •                  | 149-30123458789                         |                           |                           | •                             |
| Teststate 27                                                                                                    |                  |                                 | •                  | Fax                                     |                           |                           |                               |
| 12345                                                                                                    |                  |                                 |                    | 100000000000000000000000000000000000000 |                           |                           | •                             |
| Testburg                                                                                                    |                  |                                 | *                  | Homepage                                |                           |                           |                               |
| Deutschland                                                                                                    |                  | ~                               | *                  | Handebrogieleneistrog                   |                           |                           |                               |
| Uerin                                                                                                    |                  | ~                               |                    | 120456/08                               |                           |                           | •                             |
| Kicines Unternohmen                                                                                                    |                  | ~                               | •                  | 123456789                               |                           |                           | •                             |
|                                                                                                    |                  |                                 |                    | DUNS                                    |                           |                           |                               |
| * Pflichtangaben                                                                                                    |                  |                                 |                    |                                         |                           |                           |                               |
|                                                                                                    |                  |                                 |                    |                                         |                           |                           |                               |
| Engelsen lanchen                                                                                                    |                  |                                 |                    |                                         |                           |                           | Weiter                        |
|                                                                                                    |                  |                                 |                    |                                         |                           |                           |                               |
|                                                                                                    |                  |                                 |                    |                                         |                           |                           |                               |
|                                                                                                    |                  |                                 |                    |                                         |                           |                           |                               |
|                                                                                                    |                  |                                 |                    |                                         |                           |                           |                               |
|                                                                                                    |                  |                                 |                    |                                         |                           |                           |                               |
|                                                                                                    |                  |                                 |                    |                                         |                           |                           |                               |
|                                                                                                    |                  |                                 |                    |                                         |                           |                           |                               |

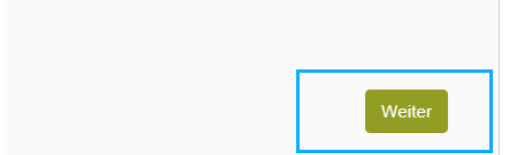

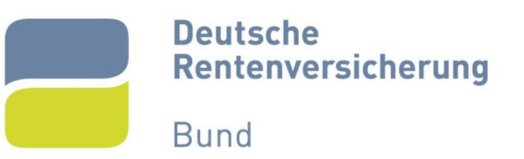

## 4. Benutzerkonto anlegen

Nach Eingabe der Firmendaten müssen Sie entsprechende Benutzerdaten eingeben. Wenn sich eine Firma auf eine Ausschreibung bewirbt, erhalten alle angelegten Benutzer die damit verbundenen Nachrichten (zum Beispiel aktualisierte Vergabeunterlagen, falls diese sich im Verlauf der Vergabe ändern). Sie können beliebig viele Mitarbeiter anlegen, die einen Zugriff auf die Unterlagen haben sollen.

|                                                                                                    | ■ Chair throadhang 1 x +<br>= C → (1) the Second state are exclosed for the View for the View |                                        |                                                                                       |                    |           | 61m e        |
|----------------------------------------------------------------------------------------------------|----------------------------------------------------------------------------------------------------|----------------------------------------|---------------------------------------------------------------------------------------|--------------------|-----------|--------------|
| <pre>term in the set of the set of the set o</pre> | Patient Marken                                                                                                    |                                        |                                                                                       | 🎂 Einfache Sprache | Q Stattes | Kontraet aus |
|                                                                                                    | De Suchastic - Valadematican                                                                                                    | n • Aktaolis According targ            | n • Vorgeborez-Kultrage • Serokazbereich • Bister •                                   |                    |           |              |
| Benutzerdaten Terrerational and and and and and and and and and and                                                                                                    | O O O O O O O O O O O O O O O O O O O                                                                                                    | bekelend                               | angargan Zasamatakang                                                                 |                    |           |              |
| Nuc       Isla       Isla       Isla         Nuc       Fa       Isla       Isla         Nuc       Isla       Isla       Isla         Nuc       Isla       Isla       Isla         Isla       Isla       Isla       Isla         Isla       Isla       Isla       Isla         Isla       Isla       Isla       Isla         Isla       Isla       Isla       Isla         Isla       Isla       Isla       Isla         Isla       Isla       Isla       Isla       Isla         Isla       Isla       Isla       Isla       Isla       Isla         Isla       Isla                                                                                                    | Benutzerdaten<br>Beresse Killer de Dasz Jeler Prise ek.<br>Here wilder de Beresz Here Prise ek.                                                                                                    | nichten "Niessen Mitterbeiter anlergen | in Bown Bensteekeren (Mess Societ)                                                    |                    |           |              |
| Wank       Pa         Wank       Pa         Wank       Pa         Wank       Pa         Manage       Hanning         Wank       Panage         Wank       Panage         Wank                                                                                                    | Nans                                                                                                    |                                        | Telefon                                                                               |                    | `         |              |
| In 2 and a set of the set of the        | Vonance<br>Studiet heres rener                                                                                                    |                                        | Fax                                                                                   |                    |           |              |
| 101       Image: Control of the control of the control o                                               | PLZ                                                                                                    | •                                      | Ableiung                                                                              |                    |           |              |
| Land       •         *Notingsion       •         Break home supply for back when man logist and in the logist and in the logist and interval and interval a                                                                                                    | On                                                                                                    |                                        | Eestsch -                                                                             |                    | *         |              |
| Printingen      Team in the real mapping from the desire is any part of the desire is a desire of the desire is a desire of the desire of the desire is a desire of the desire of the d            | Land                                                                                                    | • •                                    |                                                                                       |                    |           |              |
| Formal harms - mappings Particulation has longestable and in teas or grant and matchine for a state or biometrizes under a graphene of biole biometrizes and a construction on a state for a 12 State holdstates                                                                                                    | *Plintappen                                                                                                    |                                        |                                                                                       |                    |           |              |
|                                                                                                    | Niverial Decision supplicite flandstelectric maas beigen fahle verden, henn in gendet werden kann. Dien wich ein "Mail wit wetenen bekomdienen ander ergeptenen "Mail-                                                                                                    | Adverse venembel Ex more any r         | ner Kanteinalien aus Fradrohelsen und Zillern bestehen und mass zwischen flurad 20 Ze | idaes lavintadaes  |           |              |
|                                                                                                    | and an an an an an an an an an an an an an                                                                                                    | •                                      |                                                                                       |                    | × .       |              |
| Webshung                                                                                                    |                                                                                                    |                                        | Wildometung                                                                           |                    | *         |              |
| 🗋 A ju tri nichte der Hendelster för Auszählenderper er Hallen und laker allgemänne bloglakten und Sakalienorgen der Präferrefrührlichstenes internisten under Aus                                                                                                    | 🗌 Ja, Ich möchte den Neusletter für Ausschreibungen erhalten und über allgemeine Neuigkeiten und Aktualisierungen der Plattformfunktionen informiert verden.                                                                                                    |                                        |                                                                                       |                    |           |              |
| Toos Regionada:                                                                                                    | Zunak Engelien inschon                                                                                                    |                                        |                                                                                       |                    |           | Weller       |

## Abbildung 7

Um einen Mitarbeiter anzulegen, müssen Sie Benutzerdaten (zum Beispiel E-Mail-Adresse für Passwortänderungen) angeben. Außerdem muss ein Benutzername und ein dazugehöriges Passwort vergeben werden (Abbildung 7).

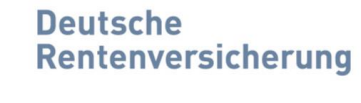

Bund

| 🗉 🛢 Dessie Recenciale | wy (X =                                                                                                    |                                          |                                   |                                                             |                    |           |                      |
|-----------------------|----------------------------------------------------------------------------------------------------|------------------------------------------|-----------------------------------|-------------------------------------------------------------|--------------------|-----------|----------------------|
| < ○ A (C M            | n//www.dwatafw-netwenet/dwarp-landade/inter/like/ordination/like/inetworfington                                                                                                    |                                          |                                   |                                                             |                    | p . R     | 5 m 10 <b>2</b> 6 9  |
| Dec                   | ada                                                                                                    |                                          |                                   |                                                             | 🖨 Einfache Sprache | Q, Suchen | Armelden Konfrastaus |
| Bur                   | normanismenting                                                                                                    | <ul> <li>Alteria Americanisti</li> </ul> | n s - Mendoard Adham s            | Revisionarity Notes                                         |                    |           |                      |
|                       | A TRANSPORT                                                                                                    |                                          |                                   |                                                             |                    |           |                      |
|                       | Timeriden Describer                                                                                                    | Teloine                                  | 9)                                | Zoomerbourg                                                 | Abechiuss          |           |                      |
|                       | Benutzerdaten                                                                                                    |                                          |                                   |                                                             |                    |           |                      |
|                       | Bits legen Stablie die Subm zu here Ponsee ein<br>Henets Möchen Sie weiten Genutze zu litrer I vma anlegen, so können Sie des nach erbigrecher Regativerung selbst vomehmen. Nutzen Sie dazu bite nach Anmeldung die I unt | oon 'Neven Marbeter anlegen              | in hem Denutzerkoeto ("Mein Kont  | a)                                                          |                    |           |                      |
|                       | Mai                                                                                                    | •                                        | +40 30123456780                   |                                                             |                    |           | •                    |
|                       | Madamen                                                                                                    |                                          | Fitt                              |                                                             |                    |           |                      |
|                       | Teststraße 27                                                                                                    | •                                        | viet,pham.do@div.bund.de          |                                                             |                    |           | •                    |
|                       | 1296                                                                                                    |                                          | Ableiung                          |                                                             |                    |           |                      |
|                       | Testivity                                                                                                    | •                                        | Doutsch +                         |                                                             |                    |           | •                    |
|                       | Dependent                                                                                                    | • •                                      |                                   |                                                             |                    |           |                      |
|                       | "Prictangaben                                                                                                    |                                          |                                   |                                                             |                    |           |                      |
|                       | Hinwels: Das neu angelegte Benutzerkonto muss tregeschaftet werden, bevor es genutzt werden kann. Dazu wird eine E Mar mit weiteren Intomationen an die angegebene E Mar A                                                 | tresse versendet. Es muss aus (          | ner Kombination aus Buchstaben un | nd Ziffem bestehen und muss zwischen 6 und 20 Zeichen beinh | aler.              |           |                      |
|                       | MaxTesthurg2                                                                                                    | •                                        |                                   |                                                             |                    |           | •                    |
|                       |                                                                                                    |                                          |                                   |                                                             |                    |           | •                    |
|                       | Ja, ich möchte den Newsletter für Ausschreibungen erhalten und über aligemeine Neuigkeiten und Aktualisterungen der Plattformfunktionen informiert werden.                                                                 |                                          |                                   |                                                             |                    |           |                      |
|                       | Zurder Lingsten Kechen                                                                                                    |                                          |                                   |                                                             |                    |           | Weter                |
|                       |                                                                                                    |                                          |                                   |                                                             |                    |           |                      |

| Weiter |
|--------|
|        |

#### Abbildung 8

Wenn Sie alle Daten eingetragen haben, betätigen Sie die Fläche "Weiter" unten rechts im Bild (Abbildung 8).

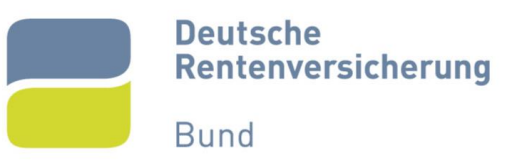

# 5. Teilnahmebedingungen akzeptieren

Auf der nächsten Seite müssen die Teilnahmebedingungen durch ein Kästchen akzeptiert werden (Abbildung 9).

| https://www.akaladao.netiaevanischerung.kund.de/vir.kasistoordination/Patiliaroa.Pa                                                                                                    | 3100.                                                                                                    |                                                                                                    |                                                                                 |                                                                                                    |                                                                    | 10 P 61 |
|----------------------------------------------------------------------------------------------------|----------------------------------------------------------------------------------------------------|----------------------------------------------------------------------------------------------------|---------------------------------------------------------------------------------|----------------------------------------------------------------------------------------------------|--------------------------------------------------------------------|---------|
|                                                                                                    |                                                                                                    | Zur Stanseile Vormformationen                                                                                  | n - Aktuelle Ausschreibungen - Vergebene Auf                                    | råge - Servceberech - Beter -                                                                                                    |                                                                    |         |
|                                                                                                    | 0                                                                                                    | 0                                                                                                    | 0                                                                               | m                                                                                                    |                                                                    |         |
|                                                                                                    | Filmendation                                                                                                    | Benværdaten                                                                                                    | Teinatmebed ligungen                                                            | Zistammertheoung                                                                                                    | Ascriuss                                                           |         |
| Akzeptieren der Teilnahmebe                                                                                                    | edingungen                                                                                                    |                                                                                                    |                                                                                 |                                                                                                    |                                                                    |         |
| Enletung                                                                                                    |                                                                                                    |                                                                                                    |                                                                                 |                                                                                                    |                                                                    |         |
| Die Domulae Rachersonskiheurog Rund stell für die nachtskoeforme Abe                                                                                                    | icitizeg von Wegnbewerfahren als Petroiler eine in In                                                              | innel und der SRL Øden Jesev deutscho-enterwisie                                                               | darang land davirkaal dara desilon?SetEuroor) sofados                           | i Ye <mark>gabaplatikani</mark> za Wafagang. Fur dia <mark>N</mark> atzang de Wega                                                                                                    | lepletforn geben die nachfalgenlen Nationgabedingungen             |         |
| 1. Technische Voraussetzungen                                                                                                    |                                                                                                    |                                                                                                    |                                                                                 |                                                                                                    |                                                                    |         |
| felensliesen zu den infreschen Waansekkangen für die Nazungeberh                                                                                                    | egoephillom and in Servicebeech der Vergeben                                                                       | alliem unter Toola, Cademente soul Hendrischer und S                                                           | lignetisen abruber                                                              |                                                                                                    |                                                                    |         |
| 2. Nutzungeverhältnis<br>2.1 Die Informationen zu den Vergebisser keinen die Deutschen Benlemen                                                                                                    | sicherung sind etem Registierung zugenglich                                                                        |                                                                                                    |                                                                                 |                                                                                                    |                                                                    |         |
| 2.5 Far die Teilnehme en Ausselneibungen ist eine verfenige Regist aner                                                                                                    | y ets Natzer infordialistic Die Bergiebinisang und die Ne                                                          | tong da Wagslaphifirm sint Kohnlas                                                                             |                                                                                 |                                                                                                    |                                                                    |         |
| 2.3 Der Betreiber behält sich von im Falle von offensichtlich unrichtigen o<br>2.4 Ein die Betreibere an Versetbevertilliver steht die kontentiver Bistwarte                                                                                                    | fer unvollständigen Angaben des Nutzers bei der Reg<br>741 Hills Director (2011) unter des Dist. Hiller Aussischer | strierung die Nutzung der Vergabeplattorn zu verweige<br>Inschrief destrierung die Vergabeplattorn zu verweige | ern.<br>Joar ist indigt is far bij liesstate teel dae Verschendet tieren dae De | decises Mechanisms meaning lister and unberlieve dep Nathan                                                                                                    | enhander an maner des derheitens Annue stratures ettelligenzes All |         |
| 2.5 Dia Sanaitan kan dia Natang-badagangan jala zait at geordaria.                                                                                                    | indrinationale redifictio Arbodoninger exposen                                                                     |                                                                                                    |                                                                                 |                                                                                                    |                                                                    |         |
| 2.6 Dia Parnellan alamment homo Garantio far disijadar miliya Va logian                                                                                                    | kal met Natzbackelt der Wegebeplattlaren                                                                           |                                                                                                    |                                                                                 |                                                                                                    |                                                                    |         |
| 2.1 Ale Unteber, Namers, Marken, oder sonstigen Schutzrechte verbie                                                                                                    | cen beim Betreiber der Platterm baw, beim Liberaget                                                                | er.                                                                                                    |                                                                                 |                                                                                                    |                                                                    |         |
| 3. Pflichten des Nutzers                                                                                                    |                                                                                                    |                                                                                                    |                                                                                 |                                                                                                    |                                                                    |         |
| <ol> <li>Der Nutzer ist f ür die Richtigkeit und die lautende Pflege seiner Nutze</li> </ol>                                                                                                    | daten (insbesondere ja Mail Adressen) selbst verantv                                                               | erikch                                                                                                    |                                                                                 |                                                                                                    |                                                                    |         |
| 3.2 Die Natzer hat einbezeichen, dass seine Natzenbeten und das Kern                                                                                                    | wat widt adenlegion Didion zuganglich gemacht wo                                                                   | on. Eine Weistung dasse Pfedetarsoritigt der Baba                                                              | iler zu Perotiping des Natzegreichstroaes                                       |                                                                                                    |                                                                    |         |
| 3.5 Die Verzeine seinen zu der einnereingen mitgeng für ein vergeben<br>3.6 Der Netzeinen seinerzusteilen, dass die Über die Vergabeslafform ein                                                                                                    | gereichten Unterlagen lesbar sind. Folgende Daterro                                                                | mote and sugrasser.                                                                                            | Contractor of the contractor of versional and Southering                        | an no coperturbation maspeore, site or explicitly in                                                                                                    | entochiquig                                                        |         |
| Formate von MS Office (Word, Lacel, Power Pour, Access), 101 (Dates                                                                                                    | n, FUE Useen (Aroba), TIEF Useen, ZE Archive                                                                       | VISIO Daleien, lexibateen (ASCIL 117ML, etc.), JPC L                                                           | Datesen, Lamate and StarOffice and OpenOffice (* saw. * sti                     | e, "sate, " sat, " sat, " sate, " sate |                                                                    |         |
| Schem andere Dateitomole sensentiet evenien, het soht die Natzer necht                                                                                                    | wilg on Algebra anne Angeletias zo vogezoaan, i                                                                    | ion door um Folgebe and versionist verdar in m                                                                 | M7                                                                              |                                                                                                    |                                                                    |         |
| The Karamankation in Wagateonthiness of all grandestable also the V                                                                                                    | epadeptations: The Notces and per P-Mail tanachies                                                                 | digt wien informationen banadipadielt warden. Po hat in                                                        | n sigeme linensos sicherzandur; dass sine uchizsilige)                          | lanninkraderar den Nachräckbar möglich för                                                                                                    |                                                                    |         |
|                                                                                                    |                                                                                                    |                                                                                                    |                                                                                 |                                                                                                    |                                                                    |         |
| Ich habe die Teilnahmebedingungen vollständig gelesen und erkl                                                                                                    | ire mich damit einverstanden!                                                                                      |                                                                                                    |                                                                                 |                                                                                                    |                                                                    |         |
|                                                                                                    |                                                                                                    |                                                                                                    |                                                                                 |                                                                                                    |                                                                    |         |
| A CONTRACTOR OF A CONTRACTOR OFTA CONTRACTOR OFTA CONTRACTOR OFTA CONT |                                                                                                    |                                                                                                    |                                                                                 |                                                                                                    |                                                                    |         |

| Weiter |
|--------|
|        |

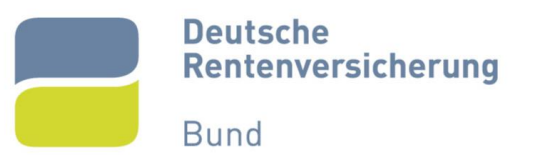

# 6. Zusammenfassung prüfen

Prüfen Sie im nächsten Schritt nochmal alle von Ihnen eingegebenen Daten. Falls die Übersicht korrekt ist, können Sie über die Fläche "Registrieren" weitergehen (Abbildung 10).

| to Technological and the second second second second second second second second second second second second se |                                                                                                    |                                                                |                                                        |                                |                                          |             |
|----------------------------------------------------------------------------------------------------|----------------------------------------------------------------------------------------------------|----------------------------------------------------------------|--------------------------------------------------------|--------------------------------|------------------------------------------|-------------|
| <ul> <li>Miss/www.deutache-wenders.amp-bund.de/en/wuhline editation/%</li> </ul>                                | facaclayde:                                                                                                    |                                                                |                                                        |                                | A 电 S                                    | 2) 😫 🤤 I 🗊  |
| Deutsche<br>Renterweisicherung                                                                                  |                                                                                                    |                                                                |                                                        |                                | 🔒 Lintache Sprache 🔍 Sudian 📃 💌 🚔 Annach | en Kontsoco |
| Band                                                                                                    |                                                                                                    | Zur Startsolto Volisformationor                                | Akadle Ausschrebungen      Vergebene Aufna             | ge + Sorifzebersich + Bioter + |                                          |             |
|                                                                                                    | 0                                                                                                    | 0                                                              | 0                                                      |                                | @                                        |             |
| Zusammenfassung                                                                                                 | umentaan<br>a ba Dadad mentadi das jaasilgan Rappinar ungestelitis. Simmen ala Any<br>adan, bear 23a es autora Minesi. Das antalies Sie ene separate () Aal mi | plan, so konser Sie Drei Firme daer dae<br>reeleen frismskozen | entarrecenegungen<br>Schallfliche "begiehenen" anlegen | 2.055mmetridostung             |                                          |             |
| Firmendaten                                                                                                    |                                                                                                    |                                                                |                                                        | Mitarbeiterdaten               |                                          |             |
| Firmenname:                                                                                                    | Testirma                                                                                                    |                                                                |                                                        | Benstzenname:                  | MaxTestburg2                             |             |
| Birzde:                                                                                                    | Tostatuão 27                                                                                                    |                                                                |                                                        | Voname:                        | Mustermann                               |             |
| P(2)Stud                                                                                                    | 12345 Tasting                                                                                                    |                                                                |                                                        | Nachmans.                      | thes                                     |             |
| Land                                                                                                    | Usuischland                                                                                                    |                                                                |                                                        | Stated to manner               | lesistoria 2/                            |             |
| Bundesland:                                                                                                    | Botin                                                                                                    |                                                                |                                                        | PL20ted:                       | 12040 Testourg                           |             |
| Unternehmensgroße:                                                                                              | Reines Unternehmen                                                                                                    |                                                                |                                                        | Land                           | Deutschland                              |             |
| Telefini                                                                                                    | 149-00103458709                                                                                                    |                                                                |                                                        | Twistion                       | 149-00123458709                          |             |
| Fax                                                                                                    |                                                                                                    |                                                                |                                                        | Fasc                           |                                          |             |
| E-Mat.                                                                                                    | viet pham. dog/driv-bund. do                                                                                                    |                                                                |                                                        | E-Mail:                        | wiet pham, de gjelw-bund, de             |             |
| Напарада                                                                                                    |                                                                                                    |                                                                |                                                        | Abbilung                       |                                          |             |
| Dandelssegstesentreg                                                                                            |                                                                                                    |                                                                |                                                        | Spracher                       | Deutsch                                  |             |
| Unsatzsteuer (D:                                                                                                | 123106780                                                                                                    |                                                                |                                                        | Newsletter                     | Nen                                      |             |
| Scuomanmer.                                                                                                    | 123458780                                                                                                    |                                                                |                                                        |                                |                                          |             |
| failues                                                                                                    |                                                                                                    |                                                                |                                                        |                                |                                          |             |
| Druckanslate                                                                                                    |                                                                                                    |                                                                |                                                        |                                |                                          | Repetieren  |
|                                                                                                    |                                                                                                    |                                                                |                                                        |                                |                                          |             |

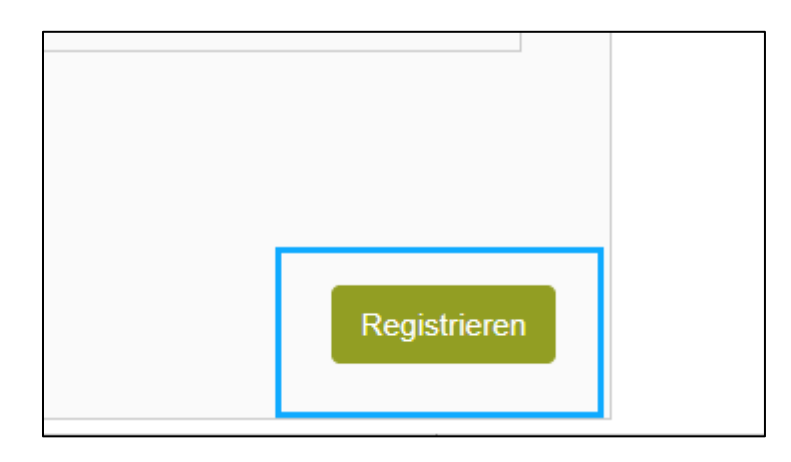

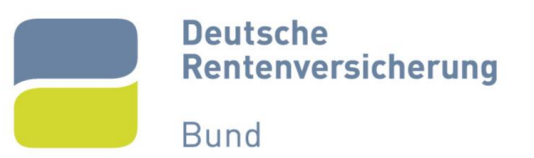

# 7. E-Mail-Adresse bestätigen

Im Anschluss erhalten Sie eine E-Mail an die von Ihnen angegebene E-Mail-Adresse des Benutzerkontos. Betätigen Sie den darin enthaltenen Link. Sie werden dann zurück auf die Vergabeplattform weitergeleitet, wo Sie Ihre E-Mail-Adresse bestätigen können (Abbildung 11).

| 🗖 🛛 🚍 Deutsche Rentenv | rersicherung - \ x 🧧 Deutsche Rentenversicherung - \ x +                                                                                                    |                 |
|------------------------|----------------------------------------------------------------------------------------------------|-----------------|
| 6 C 6 6                | https://www.deutsche-rentenversicherung-bund.de/einkaufskoordination/NetServer/ApplicantRegisterControllerServlet?function=ActivationConfirmation&Token=3C              | )c5e0aa-1142-44 |
|                        | Deutsche<br>Rentenversicherung<br>Bund                                                                                                    |                 |
|                        |                                                                                                    | Zur Startse     |
|                        | E-Mail-Adresse bestätigen<br>Hallo Mustermann Max, bitte bestätigen Sie die E-Mail-Adresse viet.pham.do@drv-bund.de für Ihr Benutzerkonto.<br>E-Mail-Adresse bestätigen |                 |

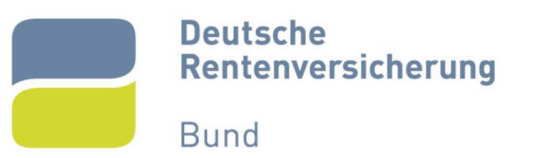

# 8. Erfolgreiche Aktivierung

Sie haben sich somit erfolgreich auf der Vergabeplattform der Deutschen Rentenversicherung registriert und erhalten die Meldung, dass die Aktivierung erfolgreich war (Abbildung 12). Sie haben jetzt die Möglichkeit sich anzumelden.

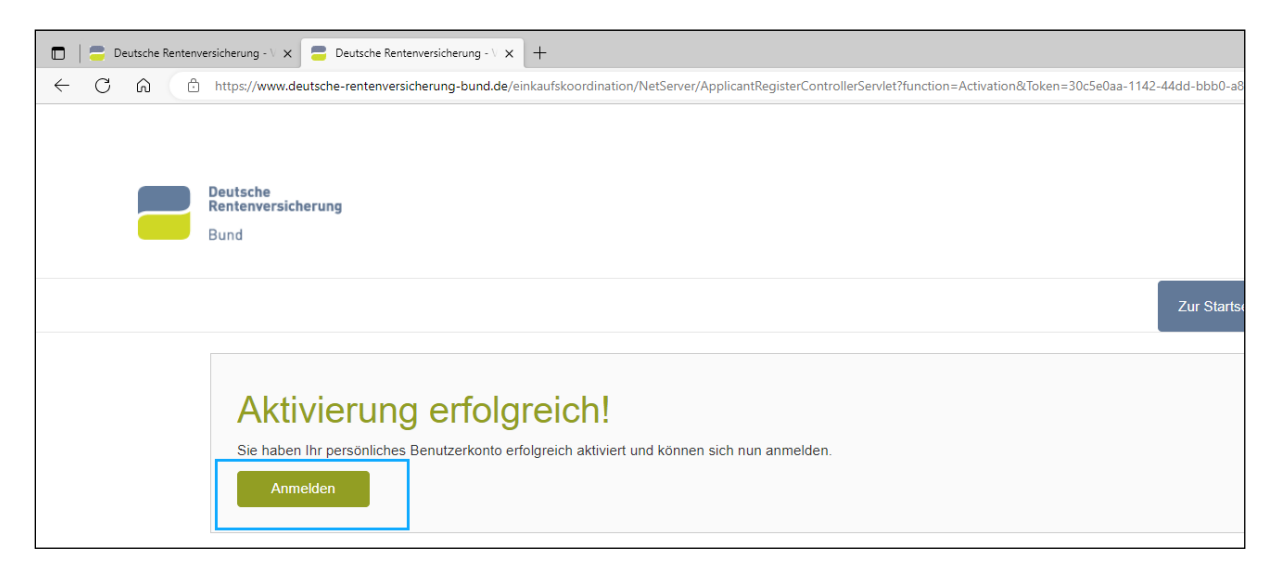

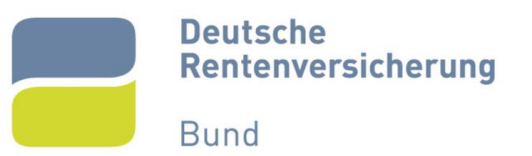

## 9. Erstanmeldung

Nun können Sie sich über die Fläche "Anmelden" (Abbildung 2, 13 und 14) auf der Vergabeplattform einloggen und an öffentlichen Ausschreibungen teilnehmen.

| 🗖 📔 🚍 Deutsche Rentenversichen | rung - \ x 📮 Deutsche Rentenversicherung - \ x +                                                                                                    |                |                    |
|--------------------------------|----------------------------------------------------------------------------------------------------|----------------|--------------------|
| ← C ŵ https                    | s://www.deutsche-rentenversicherung-bund.de/einkaufskoordination/NetServer/LoginControllerServlet?function=LoginForm&thContext=participant is a standard and the set of the set of the se |                |                    |
| Deut<br>Rent<br>Bund           | ische<br>enversicherung<br>j                                                                                                    |                |                    |
|                                |                                                                                                    | Zur Startseite | Vorinformationen - |
|                                |                                                                                                    |                |                    |
|                                | Benutzeranmeldung Wenn Sie bereits einen gültigen Benutzernamen und ein gültiges Passwort besitzen, melden Sie sich bitte mit diesen Daten am System an.          MaxTestburg2                                                                                                    |                |                    |

## Abbildung 13

| Deutsche                                                                                                    |                                                                                                    |                                                                                                    | 🌢 Einfache Sprache 🧧 9                                                                                                    | LSichen 📕 🕶 🕶                                                                                                    | Annelsen Kontrastav                                                                                                    |
|----------------------------------------------------------------------------------------------------|----------------------------------------------------------------------------------------------------|----------------------------------------------------------------------------------------------------|----------------------------------------------------------------------------------------------------|----------------------------------------------------------------------------------------------------|----------------------------------------------------------------------------------------------------|
| Renterwersicherung<br>Bund                                                                                                    |                                                                                                    |                                                                                                    |                                                                                                    |                                                                                                    |                                                                                                    |
|                                                                                                    |                                                                                                    |                                                                                                    |                                                                                                    |                                                                                                    |                                                                                                    |
|                                                                                                    | Zur Startsche Vorinfort                                                                                                    | mationen - Artuelle Ausschreibungen - Vergebene Aufräge - Genrückbereich - Bieter -                                                                                                    |                                                                                                    |                                                                                                    |                                                                                                    |
|                                                                                                    |                                                                                                    | Willkommen Mustermann Max                                                                                                    |                                                                                                    |                                                                                                    |                                                                                                    |
|                                                                                                    |                                                                                                    |                                                                                                    |                                                                                                    |                                                                                                    |                                                                                                    |
| Hier können Sie                                                                                                    | aktuelle Ausschreibungen einsehen, Vergabeunterlagen digital herunterladen sowie über die Software AI BIETERCOCI                                                                                                    | KPIT auch rechtsgültig efektrorieche Angebote abgeben.                                                                                                    |                                                                                                    |                                                                                                    |                                                                                                    |
|                                                                                                    |                                                                                                    |                                                                                                    |                                                                                                    |                                                                                                    |                                                                                                    |
| Laufende                                                                                                    | Teilnahmen (0)                                                                                                    |                                                                                                    |                                                                                                    |                                                                                                    |                                                                                                    |
| Laufende<br>Anzenende Abgez                                                                                                    | Teilnahmen (0)                                                                                                    | Acyabelia                                                                                                    | Bianus                                                                                                    |                                                                                                    |                                                                                                    |
| Laufende<br>Anterede Asper<br>Aktuelle A                                                                                                    | Teilnahmen (ö)<br>xxxxiis<br>Xusschreibungen                                                                                                    | Ayabta                                                                                                    | \$tatus                                                                                                    |                                                                                                    |                                                                                                    |
| Laufende<br>Arsterende About<br>Aktuelle A                                                                                                    | Toilnahmen (0)<br>Ausschreibungen                                                                                                    | Agabatu<br>Vegeneden                                                                                                    | SMLS<br>Vertifierenet                                                                                                    | i Des Driendernen                                                                                                    | Argelation                                                                                                    |
| Anzenenia Aspet                                                                                                    | Teilnahmen (ö) avantis Avantis Avantis | Agalasta<br>Magalasta<br>102 kark manganantan<br>102 kark manganantan persona karka manganantan                                                                                                    | Ballus<br>Versitienset<br>Chiteste Andreasory                                                                                                    | Low Newborn<br>Lovg Stript                                                                                                    | Algolation<br>M 10 2021 Disto                                                                                                    |
| Anderede Aboet<br>Anderede Aboet<br>Aktuelle A<br>Landaren an<br>Til de 2005<br>1008 2020                                                                                                    | Toilinahmen (0) exercite exercite  Ausschrofbungen  Ausschrofbungen  Centremonistering wir Hilt and Fallenbergen (21 5) (105) (105) (105) (105)  (Unitergy unit Alden und Fallenbergen (21 5) (105) (105) (105) (105) (105)  (Unitergy unit Alden und Fallenbergen (21 5) (105) (105) (105) (105)  (Unitergy unit Alden und Fallenbergen (21 5) (105) (105) (105) (105)  (Unitergy unit Alden und Fallenbergen (21 5) (105) (105) (105) (105)  (Unitergy unit Alden und Fallenbergen (21 5) (105) (105) (105) (105)  (Unitergy unit Alden und Fallenbergen (21 5) (105) (105) (105) (105)  (Unitergy unit Alden und Fallenbergen (21 5) (105) (105) (105) (105) (105)  (Unitergy und Alden und Fallenbergen (21 5) (105) (105) (105) (105) (105)  (Unitergy und Alden und Fallenbergen (21 5) (105) (105) (1 | Applicits<br>Mappinese<br>Data for (mean instanting<br>Concernis instanting)<br>Concernis instantion (instanting) (in a Biostanting) (in the Second<br>Data for Instanting (in the Instanting) (in the Second Instanting)                                                                                                    | Baby<br>Veristeneer<br>Cleariture Associations<br>Offices Sortham<br>Offices Sortham                                                                                                    | Heathleadaraan<br>Dagishaga<br>Dagishaga<br>Volis                                                                                                    | Algolation<br>14 10 2020 10100<br>28 10 2020 1000<br>67 11 2020 11 80                                                                                                    |
| Laufende<br>Anstehende Abyze<br>Aktuelle A<br>Enstannen an<br>11 DA 2023<br>Die B 2023<br>Die B 2023<br>Die B 2023                                                                                                    | Teilnahmen (ö) Axeese Vusschroibungen Langen Langen | Againste<br>Magnetime<br>The france America State State Stat                                                                                                    | Satu<br>Ventoread<br>Clean Sub Assertance<br>Chase Sublance<br>Okase Sublance<br>Okase Sublance                                                                                                    | Hardbealman<br>Dagshaya<br>Dagshaya<br>Vola<br>Dagshaya                                                                                                    | Adgistantiad<br>14:10.24224 10480<br>286:10.25234 1400<br>67:11.2025 11:40<br>28:40.20234 1400                                                                                                    |
| Laufende<br>Arscheid: Aboe<br>Aktuelle A<br>Instance an<br>11 08/10/5<br>11 08/2023<br>2019/2023<br>2019/2023                                                                                                    | Toilnahmen (0)           seconds           Vascendes           Composition (1)           Composition (1)           Compositio                                                                                                    | Againste<br>Magainstein<br>Eil Ster Annan Hendung<br>Daspite Hommen Annang die Ministransteht für die Annan<br>Daspite Hommen Annang die Ministransteht für die Norte<br>Daspite Hommen Annang die Ministransteht für die Norte<br>Daspite Hommen Annang die Networksmehrt die Norte<br>Daspite Hommen Annang die Networksmehrt die Norte<br>Daspite Hommen Annang die Networksmehrt die Norte<br>Daspite Hommen Annang die Networksmehrt die Networksmehrt die Netwo                                                                                                    | Machine<br>Cherlink Anstream<br>Oters Weber<br>Oters Weber<br>Oters Weber<br>Oters Anadroim                                                                                                    | Decidenties<br>Conjology<br>Ongology<br>VOS<br>Ongology<br>VOS                                                                                                    | Angularina<br>17 10 2023 10800<br>28 10 2023 11 400<br>27 11 2023 11 400<br>28 10 2023 11 400<br>28 10 2023 11 400                                                                                                    |
| Laufende<br>Anzeiend Alger<br>Aktuelle A<br>Les terret att<br>11 08/2025<br>08/8/2025<br>08/8/2025<br>08/8/2025<br>08/8/2025<br>07/8/2025                                                                                                    | Toilinahmen (0)           xexail           Vussehreibungen           Immeritikation (1)           Immeritikation (1)           Immeri                                                                                                    | Againta<br>Magainta<br>Tito far / real instantia)<br>Tito far / real instantia)<br>Tito far / real instantia)<br>Tito far / real instantia<br>Tito far / real instantia (far instantia)<br>Tito far / far instantia)<br>Tito far / far instantia (far instantia)<br>Tito far instantia)<br>Tito far instantia (far instantia)<br>Tito far instantia)<br>Tito far instantia)<br>Tito far instantia)<br>Tito far instantia)                                                                                                    | bits<br>Verification<br>Client Unit-Austrimony<br>Client Verification<br>Client Verification<br>Client                                                                | Havitteskow<br>Grygbryg<br>Urgbryg<br>Voß<br>Urgbryg<br>Ggbryg<br>Ggbryg                                                                                                    | Augustetet<br>14 10 2022 10 80<br>20 10 2028 14 90<br>21 11 2029 14 90<br>28 10 2029 14 90<br>05 10 2029 14 90<br>05 10 2029 14 90                                                                                                    |
| Laufende<br>Arstateut Appr<br>Aktuelle A<br>1 08 Jane 40<br>1 08 Jane 40<br>1 08 Jane | Toilnahmen (d)           water           Australia           Material           Material                                                                                                    | Applicits  Applicate  Applicate  Strategionale  Strategionale  Str                                                                                                    | Desis<br>United to Assertioning<br>Objects Workshow<br>Objects Workshow<br>Objects the Assertioning<br>Objects Assertioning<br>Objects Assertioning<br>Objects Assertioning                                                                                                    | Elevent her on her owned<br>Hange Salary of<br>Hange Salary of<br>Hange                                                                                                    | Adgebaland<br>14 10 2012 (1 000)<br>28 05202 14 00<br>21 11 5000 14 00<br>21 11 5000 14 00<br>23 05 5000 14 00<br>05 10 5000 14 00<br>05 10 5000 14 00                                                                                                    |
| Laufende<br>Arstatest Alger<br>Aktuelle A<br>100/005<br>100/005<br>100/005<br>100/005<br>100/005<br>100/005<br>100/005<br>100/005<br>100/005<br>100/005<br>100/005<br>100/005<br>100/005<br>100/005                                                                                                    | Toilnahmen (0)           execute           >           >           >           >           >           >           >           >           >           >           >           >           >           >           >           >           >           >           >           >           >           >           >           >           >           >           >           >           >           >           >           >           >           >           >           >           >           >           >           >           >           >           >           >           >           >           >           >           >           >           >                                                                                                    | Agabata<br>Magabata<br>Tar tar / yeara instituty<br>Tar tar / yeara instituty<br>Tarata in large a scharge doct Mainterschafter a fante<br>Tarata in large a scharge doct Mainterschafter a fante<br>Tarata in large a scharge doct Mainterschafter a fante<br>Tarata in large a scharge doct Mainterschafter a fante<br>Tarata in large a scharge doct Mainterschafter a fante<br>Tarata in large a scharge doct Mainterschafter a fante<br>Tarata in large a scharge doct Mainterschafter a fante<br>Tarata in large a scharge doct Mainterschafter a fante<br>Tarata in large a scharge doct Mainterschafter a fante<br>Tarata in large a scharge doct Mainterschafter a fante fante<br>Tarata in large a scharge doct Mainterschafter a fante fanteschafter a fante fanteschafter and fanteschafter a fante fanteschafter a fante fanteschafter and fanteschafter a fante fanteschafter and fanteschafter a fanteschafter and fanteschafter a fanteschafter and fanteschafter and fanteschafter a fanteschafter and fanteschafter and fantes                                                                                                    | bits<br>winderstat<br>Other line Anathering<br>Others Webbies<br>Others Webbies<br>Others<br>Others Webbies<br>Others Webbies<br>Othere<br>Others Webbies<br>Others Webbies<br>Other | Elevent Netwolmones<br>Elevent Sectoristics<br>Ung Software<br>Ung Software<br>Ung Software<br>Ung Software<br>Ung Software<br>Ung Software<br>Ung Software                                                                                                    | Arguteted<br>14 10 Julia 1080<br>24 10 Julia 1080<br>24 10 Julia 1080<br>26 10 Julia 1080<br>26 10 Julia 1080<br>28 10 Julia 1080<br>28 10 Julia 1080<br>2 |
| Laufende<br>Asstation Aber<br>Aktuelle A<br>11 08 2005<br>10 08 2025<br>00 08 2025<br>01 08 2025<br>01 08 2025<br>01 08 2025<br>01 08 2025<br>01 08 2025<br>01 08 2025<br>01 08 2025<br>01 08 2025                                                                                                    | Telinahmen (d) access access a | Against   Against   Agains                                                                                                    | Desis<br>Unterline Australianus<br>Oters Verdenia<br>Oters Verdenia<br>Oters Verdenia<br>Oters Verdenia<br>Oters Verdenia<br>Oters Verdenia<br>Oters Verdenia<br>Oters Verdenia<br>Oters Verdenia<br>Oters Verdenia<br>Oters Verdenia<br>Oters Verdenia<br>Oters Verdenia<br>Oters Verdenia<br>Oters Verdenia                                                                                                    | Kashkoluma<br>Grigoriya<br>Grigoriya<br>Grigoriya<br>Grigoriya<br>Grigoriya<br>Grigoriya<br>Grigoriya<br>Grigoriya<br>Grigoriya<br>Grigoriya                                                                                                    | Adigitatut           V (10.002) 00.00           201 0.0020 00.00           201 0.0020 00.00           201 0.0020 00.00           201 0.0020 00.00           201 0.0020 00.00           201 0.0020 00.00           201 0.0020 00.00           201 0.0020 00.00           201 0.0020 00.00           201 0.0020 00.00           201 0.0020 00.00           201 0.0020 00.00           201 0.0020 00.00           201 0.0020 00.00           201 0.0020 00.00           201 0.0020 00.00           201 0.0020 00.00           201 0.0020 00.00           201 0.0020 00.00           201 0.0020 00.00           201 0.0020 00.00           201 0.0020 00.00           201 0.0020 00.00           201 0.0020 00.00           201 0.0020 00.00           201 0.0020 00.00           201 0.0020 00.00                                                                                                    |
| Laufende<br>Arsteinet Appet<br>Aktuelle A<br>19 02 2003<br>09 02 2023<br>09 02 2023<br>09 02 2023<br>09 02 2023<br>09 02 2023<br>09 02 2023<br>09 02 2023<br>09 02 2023<br>09 02 2023<br>09 02 2023<br>09 02 2023                                                                                                    | Toinannen (d)  accurs                                                                                                    | Apartor<br>Majobanta<br>Marine Annone Instantiano<br>Entro for Annone Instantiano<br>Entro for Annone Annone Annone Annone<br>Entro for Annone Annone Annone Annone Annone<br>Entro for Annone Annone Annone Annone<br>Entro for Annone Annone Annone Annone<br>Entro for Annone Annone Annone Annone<br>Entro for Annone Annone Annone Annone<br>Entro for Annone Annone Annone<br>Entro for Annone Annone Annone<br>Entro for Annone Annone Annone<br>Entro for Annone Annone<br>Entro for Annone Annone<br>Entro for Annone Annone<br>Entro Marine Annone Annone<br>Entro Marine Annone Annone<br>Entro Marine Annone<br>Entro Marine<br>Entro Marine Annone<br>Entro Marine<br>Ent | Networksmoot<br>Charlos & Anthreamy<br>Others ways in<br>Others ways in<br>Others washing<br>Others washing<br>Others & Anthreamy<br>Others & Anthreamy<br>Others & Anthreamy<br>Others & Anthreamy<br>Others & Anthreamy<br>Others & Anthreamy                                                                                                    | Executional Accession<br>Congregory<br>Congregory | Negativiti           20         0.002         0.000           20         0.002         0.000           20         0.002         0.000           20         0.002         0.000           20         0.002         0.000           20         0.002         0.000           20         0.002         0.000           20         0.002         0.000           20         0.002         0.000           20         0.002         0.000           20         0.002         0.000           20         0.002         0.000                                                                                                    |

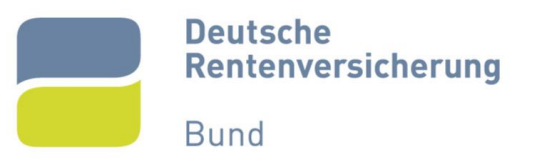

## 10. Einladung zur Registrierung öffnen

Sollten Sie bereits durch eine Vergabestelle angelegt worden sein und zum eigenständigen Abschluss der Registrierung eine E-Mail erhalten haben (Abbildung 15), gehen Sie wie folgt vor:

Betätigen Sie den in der E-Mail enthaltenen Link. Die E-Mail enthält außerdem einen Einladungscode, den Sie für Ihre Registrierung benötigen (Abbildung 15).

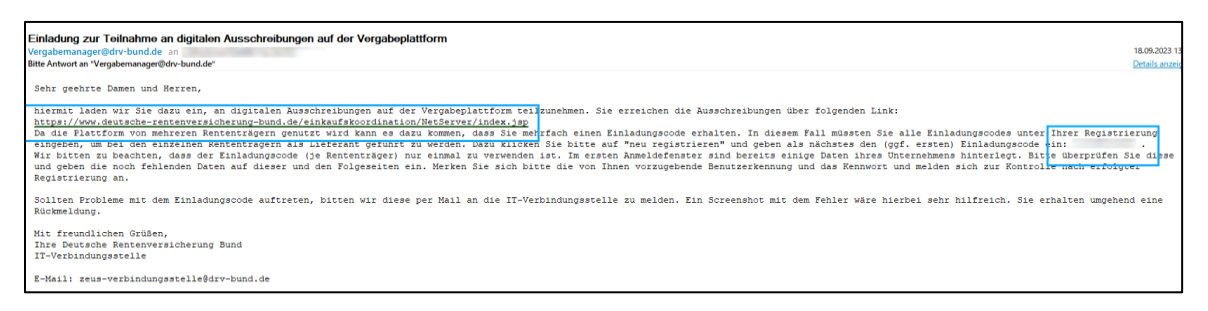

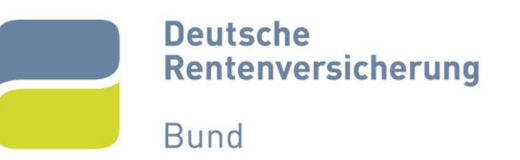

## 11. Registrierung mit Einladungscode beginnen

Sobald Sie den Link in der E-Mail betätigt haben, werden Sie auf die Startseite der Vergabeplattform weitergeleitet (Abbildung 16). Betätigen Sie hier das Feld "Anmelden" oben rechts im auf der Ansicht.

|                            |                                                                                       | 🛔 Einfache Sprache      | Q Suchen | Anmelden Kontrast aus |
|----------------------------|---------------------------------------------------------------------------------------|-------------------------|----------|-----------------------|
| Renterversicherung<br>Bund |                                                                                       |                         | l        |                       |
|                            | Zur Startseite Vorinformationen - Aktuelle Ausschreibungen - Vergebene Aufträge - Sen | rvicebereich - Bieter - |          |                       |
|                            | Bekanntmachungen und Ausschreib                                                       | ungen                   |          |                       |
|                            | Suchorgriff                                                                           | <b>n</b>                |          |                       |

## Abbildung 16

Anschließend werden Sie auf dieselbe Ansicht von Abbildung 4 aus Kapitel 2 "Registrierung ohne Einladungscode beginnen" geleitet (Abbildung 17).

Geben Sie hier im Feld "Einladungscode" Ihren eigenen Einladungscode aus der Registrierungseinladung ein.

Betätigen Sie danach das Feld "Registrierung mit Einladungscode".

|   | Registrierung                                                                                                    |
|---|----------------------------------------------------------------------------------------------------|
| - |                                                                                                    |
| ١ | Wenn Sie von einer Vergabestelle einen Einladungscode erhalten haben, können Sie diesen hier eingeben.                                                    |
| ţ | Sie können auch ohne die Angabe eines Einladungscodes mit der Registrierung fortfahren. Wählen Sie in dieser<br>folgen Sie den Anweisungen am Bildschirm. |
|   | Finladungscode                                                                                                    |
|   | Liniadungscode                                                                                                    |
| 1 |                                                                                                    |
|   | Registrierung mit Einladungscode Registrierung onne Einladungscode                                                                                        |
|   |                                                                                                    |
|   |                                                                                                    |
|   |                                                                                                    |
|   |                                                                                                    |

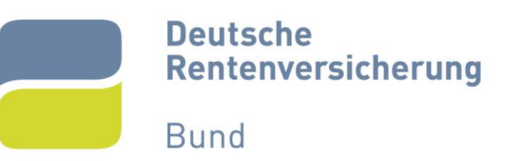

## 12. Folgeschritte analog zur Registrierung ohne Einladungscode

Von hier aus führen Sie zum Abschluss der Registrierung die Schritte aus Kapitel 3 bis 9 durch. Beachten Sie, dass einige Daten (unter anderem der Firmenname und Ihre E-Mail-Adresse) bereits von der einladenden Vergabestelle eingetragen wurden.

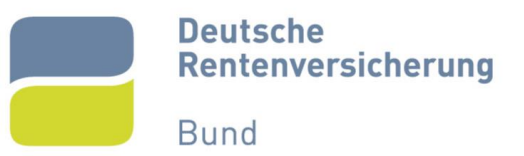

# 13. Abbildungsverzeichnis

| Abbildung 1  | 2  |
|--------------|----|
| Abbildung 2  | 2  |
| Abbildung 3  | 3  |
| Abbildung 4  | 3  |
| Abbildung 5  | 4  |
| Abbildung 6  | 4  |
| Abbildung 7  | 5  |
| Abbildung 8  | 6  |
| Abbildung 9  | 7  |
| Abbildung 10 | 8  |
| Abbildung 11 | 9  |
| Abbildung 12 | 10 |
| Abbildung 13 | 11 |
| Abbildung 14 | 11 |
| Abbildung 15 | 12 |
| Abbildung 16 | 13 |
| Abbildung 17 | 13 |
|              |    |

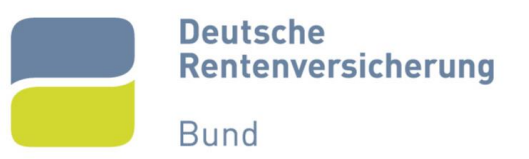

## 14. Ansprechpartner

Für Rückfragen oder nähere Informationen können Sie uns gerne kontaktieren.

E-Mail: zeus-verbindungsstelle@drv-bund.de

Hotline: 030 865 84776